## HOW TO VOTE USING AN ONLINE BALLOT

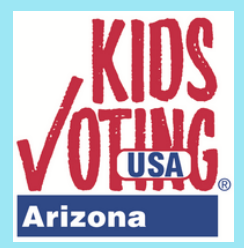

## STEPS TO VOTE WITH A SCHOOL CODE

1. Visit lawforkids.org/kids-voting-az

- 2. Click on 2022 KVAZ Election Vote Now!
- 3. Click on "unlock ballot" at the top right corner
- 4. Enter the **unlock code**\*
- 5. Enter your **school code**\*
- 6.Click "unlock ballot"
- 7. Select your grade level
- 8.Click on "confirm unlock"
- 9. Make your selections
- 10.Click "confirm" 11.Click "vote!"

000000000000000

\*Codes and/or Voter ID #s will be emailed to educators who have registered.

## STEPS TO VOTE WITH A VOTER ID

- 1. Visit lawforkids.org/kids-voting-az
- 2. Click on 2022 KVAZ Election Vote Now!
- 3. Enter your **Voter ID #**\*
- 4.Click "sign in"
- 5. Make your selections
- 6.Click "confirm"
- 7.Click "vote!"

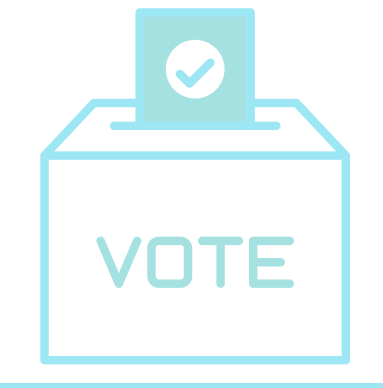

WHAT WILL I NEED?

- Internet connection
- Computer/laptop/tablet/phone
- Link to online ballot
- Voter ID # or
- Ballot unlock code + school code

## **REGISTER AT LAWFORKIDS.ORG/KIDS-VOTING-AZ**